## 電子認證"雲簽"服務指引

- 申請"雲簽"服務需帶同已填妥的電子認證"雲簽"服務申請表及有效身份 證明文件副本(須出示正本)並親臨 eSignTrust 註冊署辦理。如政府機關/機 構首次申請電子證書,需帶同已填妥的政府機關/機構證書申請表、政府機關 /機構代表及聯絡人的身份證明文件副本、營業稅 M/1式"開業/更改申報表"、 職業稅 M/2式"登記及更改表"或營業稅繳納憑單 M /8 副本(須出示正本)。
- 使用"雲簽"服務可產生高級電子簽名的效力。使用者須在使用服務前知悉、 詳細閱讀並同意下列文件內容:
  - i. 電子認證"雲簽"服務的使用規則及條款;
  - ii. 應用服務供應方所提供的電子服務的使用規則及條款;
  - iii. 應用服務供應方所提供的電子服務的使用者手冊。
- 3) 當使用者在可使用"雲簽"的電子服務中進行電子簽署時,可選擇"簽署伺服器",輸入帳戶名稱、密碼及 eMOTP 碼\*(視乎應用服務需要)以完成簽署。

| 使用電子签署或帳戶確認來签登申請 |          |    |  |  |
|------------------|----------|----|--|--|
| 證書位置             |          |    |  |  |
| 用戶名:             | billy    | 申請 |  |  |
| 密碼:              | •••••    |    |  |  |
| OTP碼:            | 123456 🛛 | )  |  |  |
| 確定               | 取消       |    |  |  |

eMOTP iOS 版本下载:

<u>https://itunes.apple.com/dm/app/esigntrust-motp/id658182852?mt=8</u> eMOTP Android 版本下载:

<u>https://play.google.com/store/apps/details?id=com.esigntrsut.motp&hl=zh\_TW</u> eMOTP 使用手冊:

www.esigntrust.com/cn/SupportToCustomer/UserGuide/CTT-SC-eMOTPUserGuide-CN-2017-05.v01p.pdf

4) 簽署完成後可在電子文件中顯示該簽署。

| 轉移年假<br>A transferência de férias     |                                                                        |
|---------------------------------------|------------------------------------------------------------------------|
| 欲轉移的年假日數<br>N.º de dias a transferir: | 因個人原因 por motivos pessoais   因工作原因 por motivos de serviço              |
| 渡門,<br>Macau aos 23/05/2017           | Weng Sam Luzia KUAN<br>Assinatura digital<br>2017.05.23 10:26:06 +0800 |

有關驗證電子簽署的詳情,請參閱「電子簽署驗證指引」:

https://www.esigntrust.com/cn/SupportToCustomer/UserGuide/CTT-SC-eCertEna blementNotes\_CN-2017-01-v01p.pdf

安裝根證書和簽發認證實體證書: i) Windows 操作系統安裝小工具 <u>https://www.esigntrust.com/cert/BatchInstalleSignTrustRootAndCA.zip</u> ii) 到 eSignTrust 根證書和簽發認證實體證書下載 <u>https://www.esigntrust.com/cn/m10\_RI.php?pageID=10</u>

5) 為使用者利益起見,避免使用過短或易於識別的密碼,並應定期更改密碼。 使用者可隨時透過 <u>https://appservice.esigntrust.com/NC\_MM/pub/</u>修改"雲簽" 服務帳戶密碼。

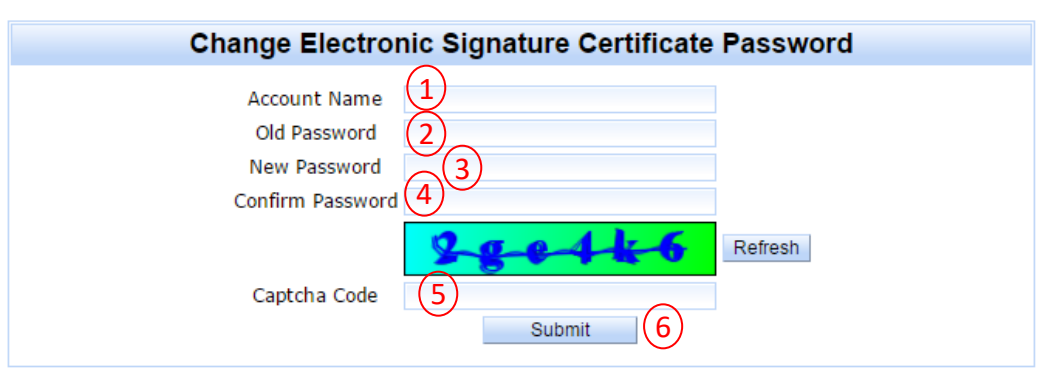

- 1. 輸入"雲簽"服務帳戶名稱
- 2. 輸入"雲簽"服務帳戶密碼
- 3. 輸入"雲簽"服務帳戶新密碼
- 4. 再次輸入"雲簽"服務帳戶密碼以作確認
- 5. 輸入圖片驗證碼
- 6. 按"Submit"
- 7. 成功更改密碼後會收到電郵通知

如錯誤輸入密碼 5 次後, "雲簽"服務帳戶將會被停止使用 30 分鐘。

| Change Electronic Signature Certificate Password |            |                                                                       |  |
|--------------------------------------------------|------------|-----------------------------------------------------------------------|--|
| Account Name                                     | vianaleong | Nore than 5 times have been tried, please try again 30 minutes later. |  |
| Old Password                                     |            |                                                                       |  |
| New Password                                     |            |                                                                       |  |
| Confirm<br>Password                              |            |                                                                       |  |
|                                                  | mg72r5     | Refresh                                                               |  |
| Captcha Code                                     | f7hw3n     |                                                                       |  |
|                                                  | Submit     |                                                                       |  |

- 6) 倘使用者懷疑"雲簽"服務的帳戶及密碼被盜用或洩密,必須立即透過 <u>https://appservice.esigntrust.com/NC\_MM/pub/</u>修改密碼,並盡快通知 eSignTrust及應用服務供應方。
- 7) 倘若忘記"雲簽" 服務的帳戶密碼,需帶同已填妥的解除被鎖定"雲簽"服務申請表、有效身份證明文件及簽署數據封包的復原碼(如申請時選擇以復原碼為復原方法)親臨 eSignTrust 註冊署辦理重設密碼手續。